## Errore 3027 ed Installazione per windows 7:

- Prima di procedere copiare la sottocartella di installazione "sf36" (solitamente in "C:\programmi\SF36 \sf36") ed incollarla in "C:\" (comunque nel disco rigido primario).
- 2. Aprire il programma come da istruzioni di prima installazione.
- 3. Se dopo l'apertura si presenta questo errore clicca su OK

| <u>••••••</u>               | door Gestione SF36                                                                                                    |                                                                                                    |
|-----------------------------|----------------------------------------------------------------------------------------------------|----------------------------------------------------------------------------------------------------|
|                             |                                                                                                    | ۲                                                                                                    |
| chi siamo                   | APRI SF36                                                                                                    |                                                                                                    |
|                             | distribuito da<br>distribuito da<br>Minodo di gestione di database di Microsoft Office Access non e in grado di<br>scrivere su tale file. Il file è già aperto con accesso esclusivo da un altro utente o è<br>necessario disporre dell'autorizzazione per visualizzare i dati o scrivere.<br>OK |                                                                                                    |
|                             |                                                                                                    |                                                                                                    |
|                             |                                                                                                    |                                                                                                    |
|                             |                                                                                                    |                                                                                                    |
| Recordset non aggiornabile. |                                                                                                    | ecnologia Microsoft Office Access                                                                                                    |
|                             | П 🖸 📜 🛗 🔚 🔳 П н                                                                                                    | 14:35 (b) 14:35 (c) 14:35 (c) 14:35 |

## 4. Se appare questo errore clicca OK (anche più volte sino alla comparsa del messaggio al punto 5)

Ν

|                                                                                                    |                                           | door - 0                                                                                                 | iestione SF36                               |     |                   | _ 0 ×                |
|----------------------------------------------------------------------------------------------------|-------------------------------------------|----------------------------------------------------------------------------------------------------|---------------------------------------------|-----|-------------------|----------------------|
|                                                                                                    |                                           |                                                                                                    |                                             |     |                   | <b>0</b> - • ×       |
| chi siano<br>tito di siano<br>tito d | APRI 9<br>Solo<br>distribuito da WWW.9001 | SF36<br>SF36<br>SF36<br>Errore<br>Errore<br>Errore 3027 generato da DAO<br>Impossibile aggiornare. Datal | D.TableDef<br>base o oggetto di sola lettur | ra. |                   |                      |
|                                                                                                    |                                           |                                                                                                    |                                             |     |                   |                      |
| Recordset non aggiornabile.                                                                                                    |                                           |                                                                                                    |                                             |     | 🕼 Tecnologia Mici | rosoft Office Access |
|                                                                                                    | ) 🖸 🖀 1                                   |                                                                                                    |                                             |     | T 🔺 🛐 🛱 📶 🕪       | 14:37<br>23/03/2011  |

5. Da questo messaggio clicca su OK

| <u> </u>                    |                   | door - Gestione SF36           |                     |                                      |
|-----------------------------|-------------------|--------------------------------|---------------------|--------------------------------------|
|                             |                   |                                |                     | @ - = X                              |
| chi siame                   | APRI SF36         | Riallegate correttamente N. 0; | Non riallugate N. 6 |                                      |
|                             | distribuito da WW |                                | OK                  |                                      |
| Recordset non aggiornabile. |                   |                                |                     | C Tecnologia Microsoft Office Access |
|                             | 🛛 🖸 🐔 i           |                                |                     | IT 🔺 🍢 🛱 .ul 🌒 14:37                 |

6. Ora clicca su "Salva con nome"

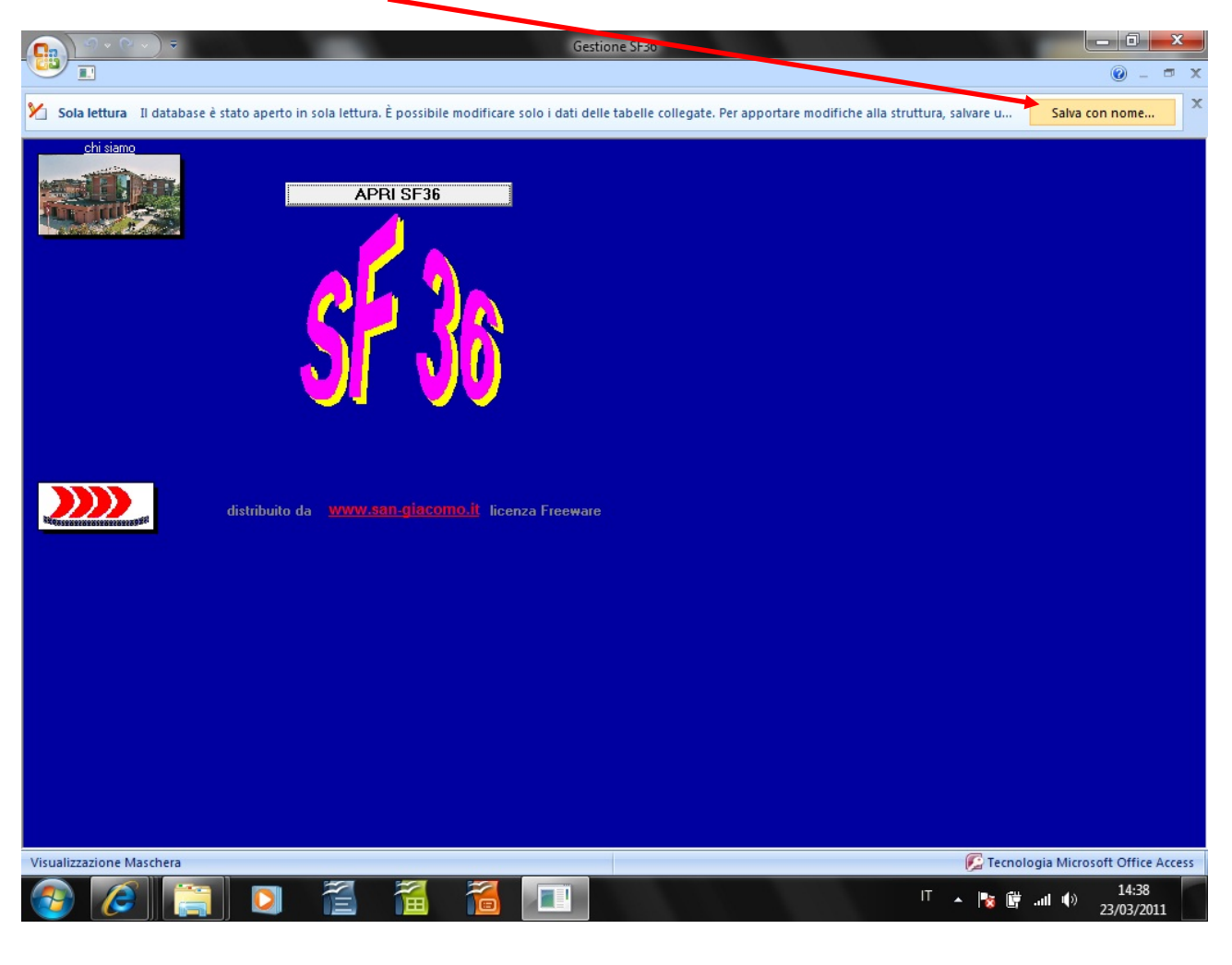

7. Clicca su Si

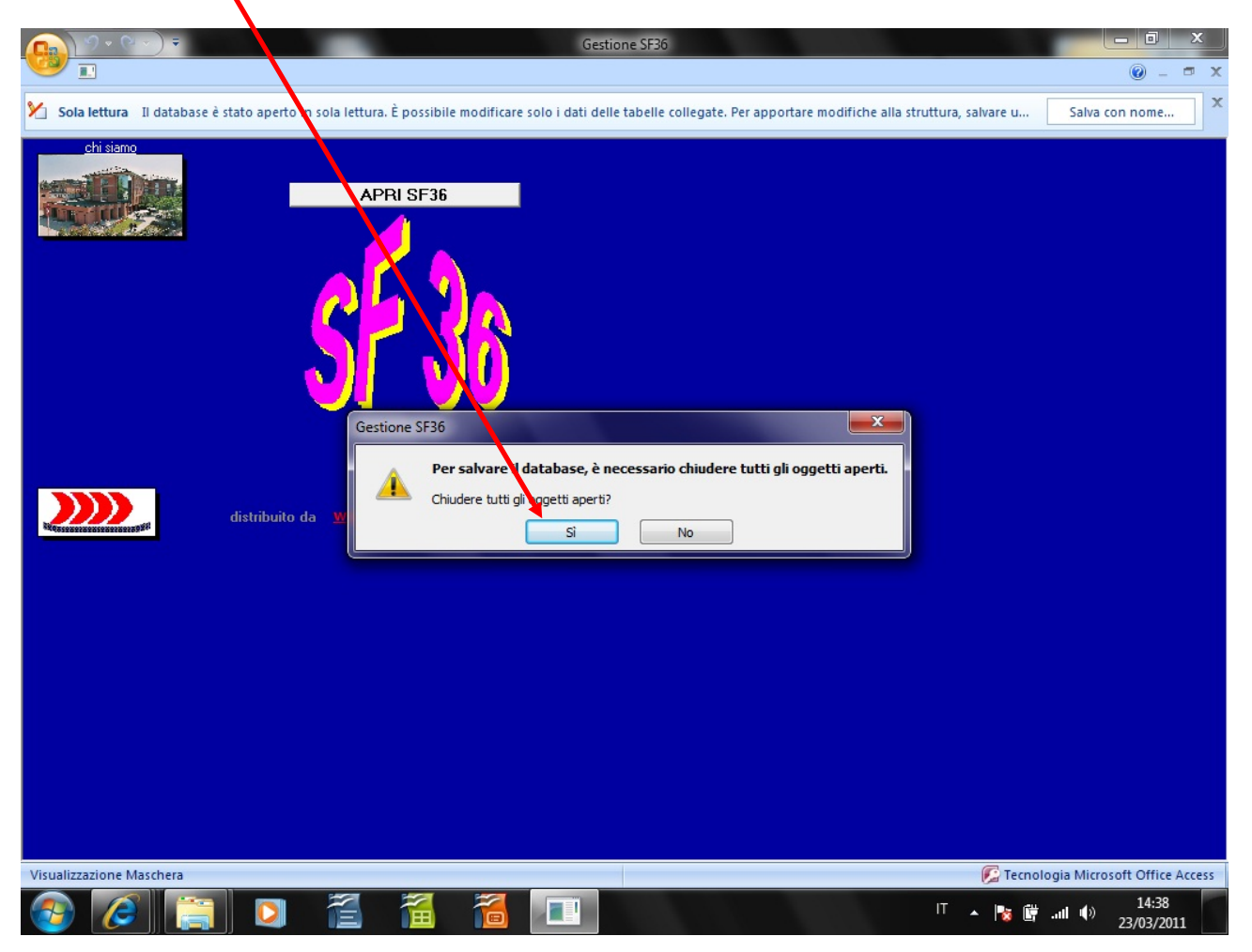

8. Ora clicca su Apri

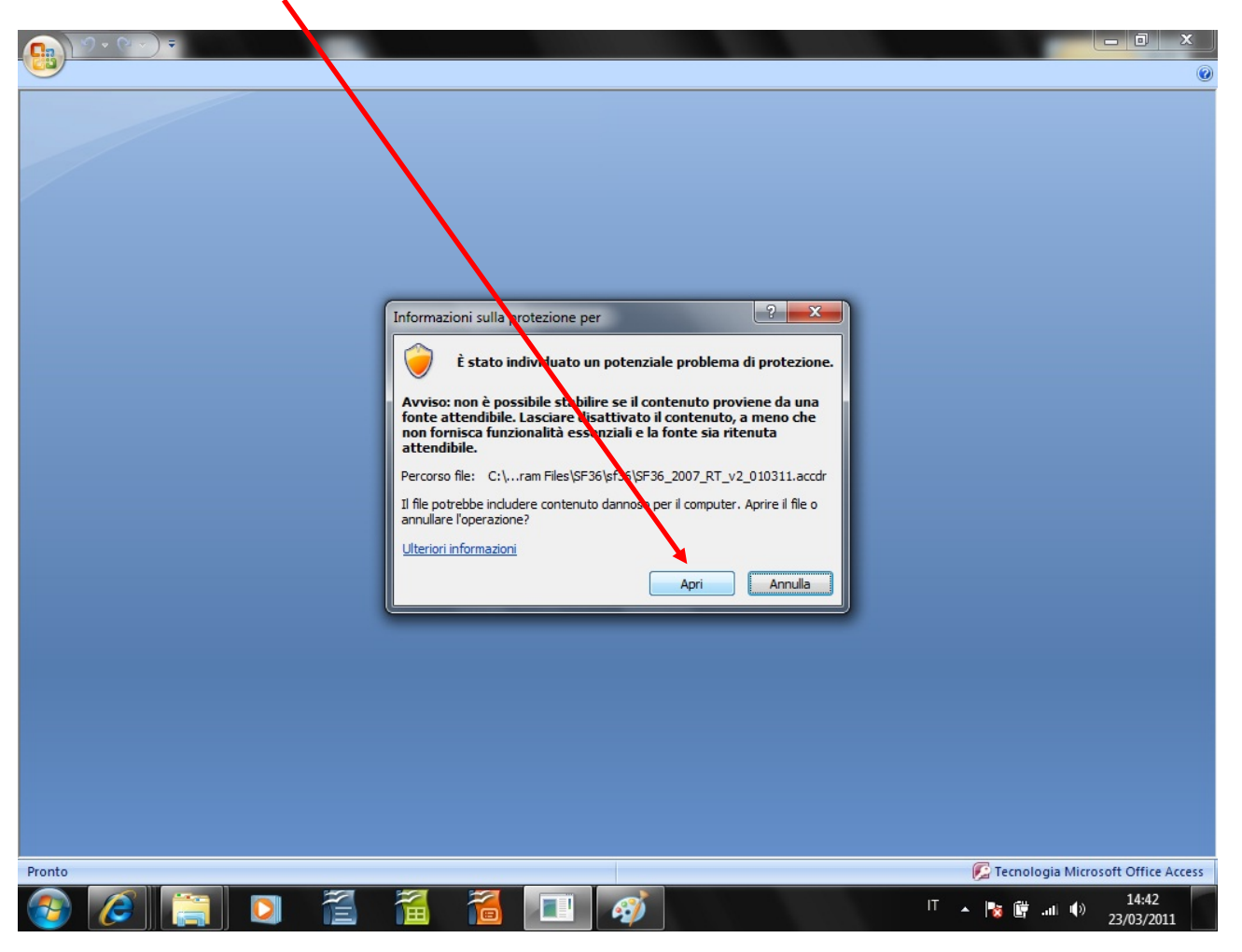

9. Ora trova la cartella "sf36" (sotto il "C:\") che hai copiato al passaggio 1, ed **all' interno di questa** salva il nuovo database

| Salva con nome                       |                           |                                      |
|--------------------------------------|---------------------------|--------------------------------------|
| C:\sf36                              | ✓ ↔ Cerca SF36            | 0                                    |
|                                      |                           |                                      |
| Organizza 👻 Nuova cartelia           |                           |                                      |
| Dicrosoft Office A                   | Disponi per: Cartella 🔻   |                                      |
| Preferiti                            |                           |                                      |
| Desktop =                            |                           |                                      |
| Download                             |                           |                                      |
| Risorse recenti                      |                           |                                      |
| accolte                              |                           |                                      |
| Documenti                            |                           |                                      |
| 🔚 Immagini                           |                           |                                      |
| Video -                              |                           |                                      |
| Nome file: SE36 2007 RT v2 010311    | 1 -                       |                                      |
| Salva come: Database di Microsoft Of | fice Access 2007          |                                      |
|                                      |                           |                                      |
| 🕒 🕒 Nascondi cartelle                | Strumenti 👻 Salva Annulla |                                      |
|                                      |                           |                                      |
| 9                                    |                           |                                      |
|                                      |                           |                                      |
|                                      |                           |                                      |
|                                      |                           |                                      |
|                                      |                           |                                      |
|                                      |                           |                                      |
|                                      |                           |                                      |
|                                      |                           |                                      |
| Pronto                               |                           | 🕼 Tecnologia Microsoft Office Access |
|                                      |                           | IT 🔺 隆 🛱 .nll 🕪 14:48<br>23/03/2011  |

10. Ora aprire il nuovo programma e controllare che il tutto funzioni.

| Informazionulla protezione per         Image: Comparison of the protectione per         Image: Comparison of the protectione per         Image: Comparison of the person of the person of the person of the person of the person of the person of the person of the person of the person of the person of the person of the person of the person of the person of the pers |      |
|----------------------------------------------------------------------------------------------------|------|
|                                                                                                    | ALLO |

11. Ora chiudere il programma ed entrare nella nuova cartella copiata "sf36" in "C:\", trovare il nuovo database creato (se non modificato il nome è "sf36\_2007\_RT\_v2\_0103111") selezionare il file con il tasto destro del mouse e dal menu di scelta selezionare "Invia a" → Desktop. Ora il programma può essere attivato tramite il collegamento appena creato sul Desktop.

| Preferiti Nome   Desktop SF36_2007_RT_v2_010311   Download SF36_2007_RT_v2_010311   Apri 23/03/2011 14:58   Nuovo 1.082 KB   Apri con 23/03/2011 14:54   Microsoft Office A 1.082 KB   12/05/2005 18:43 Documento MH   Aggiungi ad un archivio 32/03/2011 14:54   Aggiungi ad un archivio 1/09/2008 16:19   Aggiungi ad un archivio 1/09/2008 16:19   Aggiungi ad un archivio 1/09/2008 16:19   Documento diresto 1 KB   Invia a Imina   Taglia Desktop (crea collegamento)   Elimina Destinatario fax   Proprietà Documenti                                                                                                    | Preferiti Nome Ultima modifica Tipo Denensione   Desktop SF36_2007_RT_v2_010311 22/03/2011 09:55 Microsoft Office A 10.320 KB   Apri SF36_2007_RT_v2_0103111 23/03/2011 14:58 Microsoft Office A 10.312 KB   Apri on Controlla if file selezionati con AntiVir 23/03/2011 14:54 Microsoft Office A 1.082 KB   Aggiungi all archivio "SF36_2007_RT_v2_0103111.rar" Documento Mtr 558 KB   Comprimi el invia via email Documento d'testo 1 KB   Comprimi on SF36_2007_RT_v2_0103111.rar" ed invia via email Cartella compressa   Invia a Imvia a   Taglia Desktop (crea collegamento)   Copia Documenti   Crea collegamento Documenti   Elimina Documenti   Rinomina Applicazioni_Master (\\MASTER\Applicazioni\Applicativi) (Y:)                                                                                                    | Preferiti Nome   Desktop                                                                                                    | ga | inizza 🔻 🏿 🎉 Apr         | n 👻 Nuova cartella                       |           |                      |                        |                      | 8== |  | _ |
|----------------------------------------------------------------------------------------------------|----------------------------------------------------------------------------------------------------|----------------------------------------------------------------------------------------------------|----|--------------------------|------------------------------------------|-----------|----------------------|------------------------|----------------------|-----|--|---|
| Desktop       Image: SF36_2007_RT_v2_010311       22/03/2011 09:55       Microsoft Office A                                                                                                    | Desktop SF36_2007_RT_v2_010311 22/03/2011 09:55 Microsoft Office A 10.320 KB   Apri 23/03/2011 14:58 Microsoft Office A 10.312 KB   Apri on 23/03/2011 14:54 Microsoft Office A 10.82 KB   Apri con 23/03/2011 14:54 Microsoft Office A 10.82 KB   Apri con 23/03/2011 14:54 Microsoft Office A 10.82 KB   Apri con 10/09/2008 16:19 Documento MtP 558 KB   11/09/2008 16:19 Documento diresto 1 KB   Omprimi el invia via email Comprimi in "SF36_2007_RT_v2_0103111.rar" ed invia via email   Ripristina versioni precedenti Imvia a   Invia a Imvia a   Cartella compressa   Crea collegamento   Elimina   Rinomina   Proprietà                                                                                                    | ■ Desktop                                                                                                    | 71 | Preferiti                | Nome                                     |           | Ultima modifica      | Tipo                   | Dmensione            |     |  |   |
| Download Image: SF36 2007 RT v2 0103111 23/03/2011 14:58 Microsoft Office A. 10.312 KB   Apri Nuevo   Apri con 23/03/2011 14:54 Microsoft Office A. 1.082 KB   12/05/2005 18:43 Documento MH 558 KB   11/09/2008 16:19 Documento diresto 1 KB   Comprimi ed invia via email Invia a Image: Compressa   Comprimi ed invia via email Image: Compressa   Comprimi ed invia via email Image: Compressa   Invia a Image: Compressa   Taglia Image: Compressa   Copia Cartella compressa   Crea collegamento Image: Compressa   Elimina Documenti   Rinomina Aplicazioni, Master (\\MASTER\Applicazioni\Applicativi) (Y:)                                                                                                    | In Download Image: SF36 2007 RT v2 0103111 23/03/2011 14:58 Microsoft Office A 10.312 KB   Apri Nuovo   Nuovo Image: SF36 2007 RT v2 0103111 23/03/2011 14:54 Microsoft Office A 1.082 KB   12/05/2005 18:43 Documento MH: 558 KB   11/09/2008 16:19 Documento MH: 558 KB   11/09/2008 16:19 Documento driesto 1 KB   23/03/2011 14:54 Microsoft Office A 1.082 KB   12/05/2005 18:43 Documento MH: 558 KB   11/09/2008 16:19 Documento driesto 1 KB   11/09/2008 16:19 Documento driesto 1 KB   Taglia Copia   Copia Imina Cartella compressa   Crea collegamento Imina   Elimina Documenti   Rinomina Apricazioni_Master (\MASTER\Applicazioni\Applicativi) (Y:)   Proprietà                                                                                                    | Image: Download Image: SF36 2007 RT v2 0103111   Apri con 23/03/2011 14:58   Nuovo Apri con   Controlla i file selezionati con AntiVir   Aggiungi all archivio   Aggiungi all archivio SF36 2007 RT v2 0103111.rar"   Comprimi e invia via email   Comprimi in "SF36_2007 RT v2 0103111.rar"   Comprimi in "SF36_2007 RT v2 0103111.rar"   Comprimi in "SF36_2007 RT v2 0103111.rar"   Invia a   Taglia   Copia   Crea collegamento   Elimina   Rinomina   Proprietà                                                                                                    | 4  | Desktop                  | 🖓 SF36_2007_RT_v2_010311                 |           | 22/03/2011 09:55     | Microsoft Office A     | 10.320 KB            |     |  |   |
| Apri       23/03/2011 14:54       Microsoft Office 4       1.082 KB         Nuovo       Apri con       558 KB         Apri con       12/05/2005 18:43       Documento MH       558 KB         Controlla i file selezionati con AntiVir       Aggiungi adl un archivio       1/09/2008 16:19       Documento dicesto       1 KB         Aggiungi all'archivio "SF36_2007_RT_v2_0103111.rar"       Comprimi in "SF36_2007_RT_v2_0103111.rar" ed invia via email       Invia a       Imita a       Imita                                                                                                    | Apri   Nuovo   Apri con   Controlla i file selezionati con AntiVir   Aggiungi ad un archivio   Aggiungi al archivio "SF36_2007_RT_v2_0103111.rar"   Comprimi ed invia via email   Comprimi in "SF36_2007_RT_v2_0103111.rar" ed invia via email   Ripristina versioni precedenti   Invia a   Taglia   Copia   Crea collegamento   Elimina   Rinomina   Proprietà Cartella compressa Decumenti (MASTER\Applicazioni\Applicativi) (Y:)                                                                                                    | Apri       23/03/2011 14:54       Microsoft Office f       1.082 KB         Nuovo       Apri con       12/05/2005 18:43       Documento MHT       558 KB         Aggiungi all archivio:       Aggiungi all archivio:       1 KB       11/09/2008 16:19       Documento MHT       558 KB         Aggiungi all archivio:       SF36_2007_RT_v2_0103111.rar" ed invia via email       Invia a       Invia a       Invia       Invia                                                                                                    | 1  | Download                 | ▼ 1 SF36 2007 RT v2 0103111              | _         | 23/03/2011 14:58     | Microsoft Office A.    | 10.312 KB            |     |  |   |
| Nuovo       12/05/2005 18:43       Documento MH/                                                                                                    | Nuovo       12/05/2005 18:43       Documento Mh"                                                                                                    | Nuovo       Apri com       12/05/2005 18:43       Documento MH       558 KB         Apri com       Controlla i file selezionati con AntiVir       Aggiungi ad un archivio       Aggiungi ad un archivio         Aggiungi ad un archivio       Aggiungi ad marchivio       I/09/2008 16:19       Documento diresto       1 KB         Comprimi el invia via email       Comprimi in "SF36_2007_RT_v2_0103111.rar" ed invia via email       Invia a       Invia a                                                                                                    | A  | pri                      |                                          |           | 23/03/2011 14:54     | Microsoft Office A     | 1.082 KB             |     |  |   |
| Apri con  Controlla i file selezionati con AntiVir  Aggiungi ad un archivio  Aggiungi all'archivio "SF36_2007_RT_v2_0103111.rar" Comprimi in "SF36_2007_RT_v2_0103111.rar" ed invia via email Ripristina versioni precedenti  Invia a  Taglia Copia  Crea collegamento Elimina Rinomina  Proprietà                                                                                                    | Apri con<br>Controlla i file selezionati con AntiVir<br>Aggiungi ad un archivio<br>Aggiungi all'archivio "SF36_2007_RT_v2_0103111.rar"<br>Comprimi in "SF36_2007_RT_v2_0103111.rar" ed invia via email<br>Ripristina versioni precedenti<br>Invia a  Invia a   | Apri con<br>Controlla i file selezionati con AntiVir<br>Aggiungi all un archivio<br>Aggiungi all vira via email<br>Comprimi el invia via email<br>Comprimi in "SF36_2007_RT_v2_0103111.rar" ed invia via email<br>Ripristina versioni precedenti<br>Invia a<br>Taglia<br>Copia<br>Crea collegamento<br>Elimina<br>Rinomina<br>Proprietà<br>Invie a                                                                                                    | N  | luovo                    |                                          |           | 12/05/2005 18:43     | Documento MH1          | 558 KB               |     |  |   |
| Controlla i file selezionati con AntiVir<br>Aggiungi ad un archivio<br>Aggiungi all'archivio "SF36_2007_RT_v2_0103111.rar"<br>Comprimi ed invia via email<br>Comprimi in "SF36_2007_RT_v2_0103111.rar" ed invia via email<br>Ripristina versioni precedenti<br>Invia a   Taglia<br>Copia  Taglia<br>Crea collegamento<br>Elimina<br>Rinomina  Proprietà                                                                                                    | Controlla i file selezionati con AntiVir<br>Aggiungi ad un archivio<br>Aggiungi all'archivio "SF36_2007_RT_v2_0103111.rar"<br>Comprimi ed invia via email<br>Comprimi in "SF36_2007_RT_v2_0103111.rar" ed invia via email<br>Ripristina versioni precedenti<br>Invia a   Cattella compressa  Cattella compressa  Copia  Cattella compressa  Desktop (crea collegamento)  Destinatario fax Destinatario posta Destinatario posta Documenti  Documenti Applicazioni_Master (\\MASTER\Applicazioni\Applicativi) (Y:)                                                                                                    | Controlla i file selezionati con AntiVir<br>Aggiungi adl un archivio<br>Aggiungi adl un archivio<br>Aggiungi adl un archivio<br>Scomprimi el invia via email<br>Comprimi in "SF36_2007_RT_v2_0103111.rar" ed invia via email<br>Ripristina versioni precedenti<br>Invia a   Taglia<br>Copia<br>Crea collegamento<br>Elimina<br>Rinomina<br>Proprietà<br>Proprietà                                                                                                    | A  | pri con                  |                                          |           | 11/09/2008 16:19     | Documento di testo     | 1 KB                 |     |  |   |
| Aggiungi ad un archivio<br>Aggiungi all'archivio "SF36_2007_RT_v2_0103111.rar"<br>Comprimi ed invia via email<br>Comprimi in "SF36_2007_RT_v2_0103111.rar" ed invia via email<br>Ripristina versioni precedenti<br>Invia a   Taglia<br>Copia  Crea collegamento<br>Elimina<br>Rinomina  Proprietà                                                                                                    | Aggiungi ad un archivio   Aggiungi all'archivio "SF36_2007_RT_v2_0103111.rar"   Comprimi ed invia via email   Comprimi in "SF36_2007_RT_v2_0103111.rar" ed invia via email   Ripristina versioni precedenti   Invia a   Taglia   Copia   Copia   Crea collegamento   Elimina   Rinomina   Proprietà                                                                                                    | Aggiungi all archivio<br>Aggiungi all archivio'' \$F36_2007_RT_v2_0103111.rar''<br>Comprimi in ''SF36_2007_RT_v2_0103111.rar'' ed invia via email<br>Ripristia versioni precedenti<br>Invia a  Taglia<br>Copia<br>Crea collegamento<br>Elimina<br>Rinomina<br>Proprietà<br>Coprietà                                                                                                    | C  | ontrolla i file selezion | nati con AntiVir                         |           |                      |                        |                      |     |  |   |
| Aggiungi all'archivio "SF36_2007_RT_v2_0103111.rar"<br>Comprimi ed invia via email<br>Comprimi in "SF36_2007_RT_v2_0103111.rar" ed invia via email<br>Ripristina versioni precedenti<br>Invia a   Taglia Copia Crea collegamento Elimina Rinomina Proprietà Crea totalegamento Crea collegamento Crea collegamento Cr | Aggiungi all'archivio "SF36_2007_RT_v2_0103111.rar"<br>Comprimi ed invia via email<br>Comprimi in "SF36_2007_RT_v2_0103111.rar" ed invia via email<br>Ripristina versioni precedenti<br>Invia a   Taglia<br>Copia Taglia<br>Copia Crea collegamento<br>Elimina<br>Rinomina Proprietà Cartella compressa Desktop (crea collegamento) Destinatario fax Destinatario posta Documenti Applicazioni_Master (\\MASTER\Applicazioni\Applicativi) (Y:)                                                                                                    | Aggiungi all'archivio "SF36_2007_RT_v2_0103111.rar"<br>Comprimi di invia via email<br>Comprimi in "SF36_2007_RT_v2_0103111.rar" ed invia via email<br>Ripristina versioni precedenti<br>Invia a   Taglia<br>Copia Crea collegamento Elimina Rinomina Proprietà Crea collegamento Compressa Crea collegamento Compressa Crea colleg | A  | ggiungi ad un archiv     | rio                                      |           |                      |                        |                      |     |  |   |
| Comprimi ed invia via email<br>Comprimi in "SF36_2007_RT_v2_0103111.rar" ed invia via email<br>Ripristina versioni precedenti<br>Invia a   Taglia<br>Copia Crea collegamento<br>Elimina Rinomina Proprietà                                                                                                    | Comprimi ed invia via email<br>Comprimi in "SF36_2007_RT_v2_0103111.rar" ed invia via email<br>Ripristina versioni precedenti<br>Invia a   Taglia<br>Copia<br>Copia<br>Crea collegamento<br>Elimina<br>Rinomina<br>Proprietà                                                                                                    | Comprimi ed invia via email<br>Comprimi in "SF36_2007_RT_v2_0103111.rar" ed invia via email<br>Ripristina versioni precedenti<br>Invia a   Taglia<br>Copia  Crea collegamento<br>Elimina Crea collegamento Elimina Proprietà  Cartella compressa Cartella compressa Desktop (crea collegamento) Destinatario fax Destinatario posta Documenti Applicazioni_Master (\\MASTER\Applicazioni\Applicativi) (Y:)                                                                                                    | A  | ggiungi all'archivio "   | SF36_2007_RT_v2_0103111.rar"             |           |                      |                        |                      |     |  |   |
| Comprimi in "SF30_2007_RT_v2_0103111.rar" ed invia via email<br>Ripristina versioni precedenti<br>Invia a<br>Taglia<br>Copia<br>Crea collegamento<br>Elimina<br>Rinomina<br>Proprietà                                                                                                    | Comprimi in "SF36_2007_RT_v2_0103111.rar" ed invia via email<br>Ripristina versioni precedenti<br>Invia a   Taglia<br>Copia Copia Crea collegamento<br>Elimina Rinomina Proprietà Company Company Comp | Comprimi in "S-30_2007_RT_v2_0103111.rar" ed invia via email         Ripristina versioni precedenti         Invia a       Image: Cartella compressa         Taglia       Desktop (crea collegamento)         Copia       Destinatario fax         Destinatario posta       Documenti         Elimina       Applicazioni_Master (\\MASTER\Applicazioni\Applicativi) (Y:)         Proprietà       Fille Cartella compressa                                                                                                    | C  | omprimi ed invia via     | email                                    |           |                      |                        |                      |     |  |   |
| Invia a  Invia a  Copia Crea collegamento Elimina Rinomina Proprietà Crea collegamento Elimina Rinomina Crea collegamento Elimina Rinomina Crea collegamento Elimina Rinomina Crea collegamento Elimina Rinomina Crea collegamento Elimina Rinomina Crea collegamento Elimina Rinomina Crea collegamento Elimina Rinomina Crea collegamento Elimina Rinomina Crea collegamento Elimina Rinomina Crea collegamento Rinomina Crea collegamento Rinomina Crea collegamento Rinomina Crea collegamento Rinomina Crea collegamento Rinomina Crea collegamento Rinomina Rinomina Crea collegamento Rinomina Rinomina Rinomi          | Invia a  Invia a  Crea collegamento Elimina Rinomina Proprietà Invia a  Cartella compressa I Desktop (crea collegamento) Destinatario fax Destinatario posta Documenti Applicazioni_Master (\\MASTER\Applicazioni\Applicativi) (Y:)                                                                                                    | Invia a<br>Taglia Copia<br>Crea collegamento Elimina Rinomina<br>Proprietà<br>Crea collegamento Crea collegamento Elimina Rinomina<br>Proprietà<br>Crea collegamento Crea collegamento Crea collegame        | C  | omprimi in "SF36_200     | 0/_RT_v2_0103111.rar" ed invia via email |           |                      |                        |                      |     |  |   |
| Invia a   Invia a   Invia           | Invia a                                                                                                    | Invia a Cartella compressa Cartella compressa Copia Copia Desktop (crea collegamento) Elimina Rinomina Proprietà Cartella compressa Cartella compressa Desktop (crea collegamento) Destinatario fax Destinatario posta Documenti Documenti Applicazioni_Master (\\MASTER\Applicazioni\Applicativi) (Y:)                                                                                                    | R  | ipristina versioni prec  | .edenu                                   |           |                      |                        |                      |     |  |   |
| Taglia     Desktop (crea collegamento)       Copia     Destinatario fax       Crea collegamento     Destinatario posta       Elimina     Documenti       Rinomina     Applicazioni_Master (\\MASTER\Applicazioni\Applicativi) (Y:)                                                                                                    | Taglia     Image: Cestop (crea collegamento)       Copia     Destinatario fax       Image: Crea collegamento     Image: Destinatario posta       Image: Crea collegamento     Image: Destinatario posta       Image: Crea collegamento     Image                                                                                                    | Taglia     Desktop (crea collegamento)       Copia     Destinatario fax       Crea collegamento     Destinatario posta       Elimina     Documenti       Rinomina     Applicazioni_Master (\\MASTER\Applicazioni\Applicativi) (Y:)                                                                                                    | In | ivia a                   |                                          |           | Cartella compressa   |                        |                      |     |  |   |
| Copia     Image: Destinatario fax       Crea collegamento     Image: Destinatario posta       Elimina     Image: Destinatario posta       Rinomina     Image: Proprietà                                                                                                    | Copia     Image: Copia Copia       Crea collegamento     Image: Destinatario fax       Elimina     Documenti       Rinomina     Image: Proprietà                                                                                                    | Copia     Destinatario fax       Crea collegamento     Destinatario posta       Elimina     Documenti       Rinomina     Applicazioni_Master (\\MASTER\Applicazioni\Applicativi) (Y:)                                                                                                    | T  | aglia                    |                                          |           | Desktop (crea colleg | gamento)               |                      |     |  |   |
| Crea collegamento Elimina Rinomina Proprietà                                                                                                    | Crea collegamento Crea collegamento Elimina Rinomina Proprietà Crea collegamento Destinatario posta Documenti Applicazioni_Master (\\MASTER\Applicazioni\Applicativi) (Y:)                                                                                                    | Crea collegamento Elimina Rinomina Proprietà Crea collegamento Elimina Proprietà Documenti Proprietà Documenti Proprietà Docum             | С  | opia                     |                                          |           | Destinatario fax     |                        |                      |     |  |   |
| Elimina     Image: Control of the second second secon                                    | Elimina Elimina Rinomina Proprietà                                                                                                    | Elimina<br>Rinomina<br>Proprietà                                                                                                    | C  | rea collegamento         |                                          |           | Destinatario posta   |                        |                      |     |  |   |
| Rinomina Proprietà                                                                                                    | Rinomina     Image: Applicazioni_Master (\\MASTER\Applicazioni\Applicativi) (Y:)       Proprietà                                                                                                    | Rinomina     Proprietà     Applicazioni_Master (\\MASTER\Applicazioni\Applicativi) (Y:)                                                                                                    | E  | limina                   |                                          |           | Documenti            |                        |                      |     |  |   |
| Proprietà                                                                                                    | Proprietà                                                                                                    | Proprietà                                                                                                    | D  | linomina                 |                                          | -         | Applicazioni_Maste   | r (\\MASTER\Applicazio | ni\Applicativi) (Y:) |     |  |   |
| Proprietà                                                                                                    | Proprietà                                                                                                    | Proprietà                                                                                                    | K  | mornina                  |                                          |           |                      |                        |                      |     |  |   |
|                                                                                                    |                                                                                                    |                                                                                                    | P  | roprietà                 |                                          |           |                      |                        |                      |     |  |   |
|                                                                                                    |                                                                                                    |                                                                                                    |    |                          |                                          |           |                      |                        |                      |     |  |   |
|                                                                                                    |                                                                                                    |                                                                                                    |    |                          |                                          |           |                      |                        |                      |     |  |   |
|                                                                                                    |                                                                                                    |                                                                                                    |    |                          |                                          |           |                      |                        |                      |     |  |   |
|                                                                                                    |                                                                                                    |                                                                                                    |    |                          |                                          |           |                      |                        |                      |     |  |   |
|                                                                                                    |                                                                                                    |                                                                                                    |    |                          |                                          |           |                      |                        |                      |     |  |   |
|                                                                                                    |                                                                                                    |                                                                                                    |    | - CE25 2007 D            |                                          | (02 (2011 |                      |                        | 10                   |     |  |   |